# Creating and setting up Rules

Rules are like presets that can be reused over and over again. A rule can contain:

- Web Filter
- YouTube Filter
- Device Restrictions

Note: Please make sure that the timezone is Singapore (GMT+8)

### Step 1 - Creating a Schedule

First off you will need to go to Schedules on the menu dashboard and click on the "Add New +" button.

|        | 🔵 mohile          | ÷                      |                      | Parent Dashbo               | ard  | ŶŷĴ     | ٠       |
|--------|-------------------|------------------------|----------------------|-----------------------------|------|---------|---------|
|        | w guardian        | Q Search by name, sche | dules                | Ð                           |      | Add new | +       |
| A<br>N | Home              | • O Manage             | e dates and times fo | or schedules                |      |         |         |
| đ      | Webfilter Reports | Schedule Name          | Start Date           | End Date                    | Time | Days    | Actions |
|        |                   |                        | There are no         | schedules. Add first schedu | ıle  |         |         |
|        |                   |                        |                      |                             |      |         |         |
|        |                   |                        |                      |                             |      |         |         |
|        |                   |                        |                      |                             |      |         |         |
|        |                   |                        |                      |                             |      |         |         |
|        |                   |                        |                      |                             |      |         |         |
|        |                   |                        |                      |                             |      |         |         |
| (      | Parent 2 TSA      |                        |                      |                             |      |         |         |

Creation of a new schedule

| Add new scl            | hedule   |   |    |         |           |       |        |    | × |
|------------------------|----------|---|----|---------|-----------|-------|--------|----|---|
| Schedule Name          |          |   |    |         |           |       |        |    |   |
| Sleep Hours            |          |   |    |         |           |       |        |    |   |
| Duration<br>Start Date |          |   | Er | nd Date |           |       |        |    |   |
| 08/06/2021             |          |   |    | 20      | 6/06/20   | 21    |        |    |   |
| Weekly Configu         | ration   |   |    |         |           |       |        |    |   |
| Start Time             | End Time |   |    |         |           |       |        |    |   |
| 00:00 AN               | 07:00 AN | S | М  | Т       | W         | Т     | F      | S  | 0 |
|                        |          |   |    |         |           |       |        |    |   |
|                        |          |   |    |         |           |       |        |    |   |
|                        |          |   |    |         | $\subset$ | Cance | $\Box$ | Ad | d |

Entry fields for creating a schedule

You will need to specify the following:

- Schedule Name
- Start Date and End Date for the duration
- Start Time and End Time to be applied for the day
- The days for which the schedule is to be applied

After creating the schedule, you then proceed to create the *rule*.

### Step 2 - Creating a Rule

Click on the gear icon in the card layout (see <u>Figure 11: Gear icon on student card</u> for the location) and then select "**Create rule**".

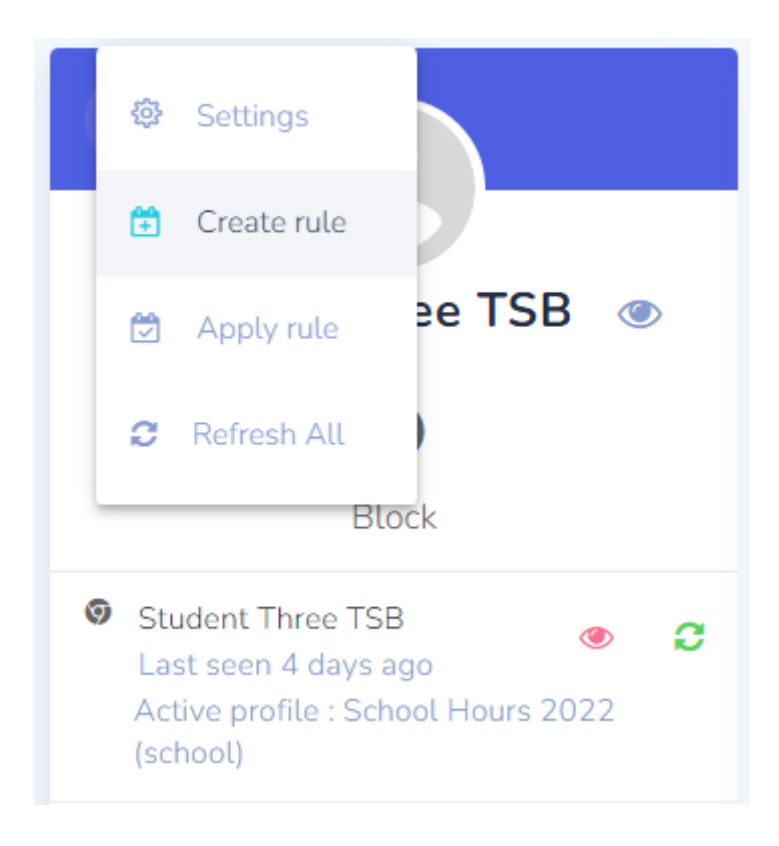

Dropdown menu to create a rule for custom sleep hours

- In the dialog box that appears for creating the rule, you need to give the rule a name that you can easily identify.
- The name of your child will be displayed here. You <u>must</u> click on the name to select it before the "Create" button at the bottom becomes enabled.
- 3. The message that will appear at the block screen.
- Select "<u>When activated at a</u> <u>specific time</u>" to set your custom sleep hours.

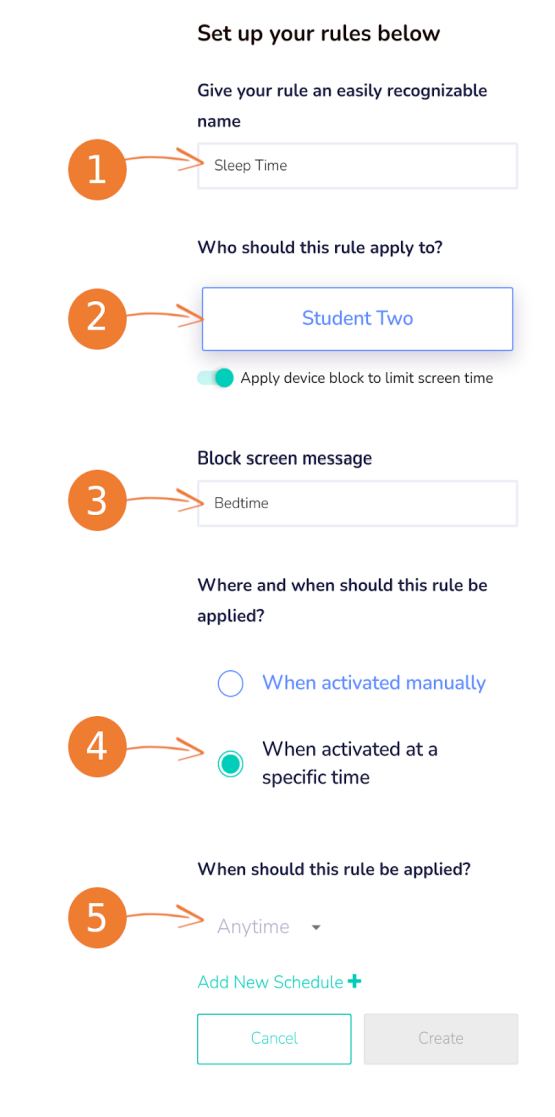

Dialogue box for creating a rule

- 5. Click on the arrow next to Anytime this will bring up a dropdown menu showing the available schedule.
- 6. Click "Create" when done.

Step 2.1 Overwrite school sleep hours

If you would like to extend the device usage for your child past sleep hours timing, you will need to create a rule and schedule and apply to the device in order to overwrite the school default sleep hours.

| You will need to set up a rule as shown below |   |
|-----------------------------------------------|---|
|                                               | × |
| Set up your rules below                       |   |
| Give your rule an easily recognizable name    |   |
| Extend study hours                            |   |
| Who should this rule apply to?                |   |
| CS-A 12                                       |   |
| Apply device block to limit screen time       |   |
| Where and when should this rule be applied?   |   |
| When activated manually                       |   |
| When activated at a specific time             |   |
| When should this rule be applied?             |   |
| Anytime 🔹                                     |   |
| Add New Schedule +                            |   |
| Cancel                                        |   |

If the school sleep hours is from 23:00PM to 0:600AM. You would like to extend from 23:00 PM to 01:00AM in order for your child can complete his/her studies. You will need to create start time to be at least an hour earlier **for example 22:00PM**. It will overwrite the school default sleep hours and allow the child to use the device until 01:00AM, afterwhich it will follow the school sleep hours as intended

Add New Schedule

#### SCHEDULE NAME

| extend study hours everyday |            |     |
|-----------------------------|------------|-----|
| DURATION                    |            |     |
| Start Date                  | End Date   |     |
| 19/07/2022                  | 01/11/2022 |     |
| WEEKLY CONFIGURATION        |            |     |
| Start Time                  | End Time   |     |
| 22:00 PM                    | 01:00 AM   | s 🖸 |
|                             |            |     |

Click **Create** once the schedule is applied for the rule to get activated

| Si<br>Gi<br>W | et up your rules below<br>ive your rule an easily recognizable name<br>Extend study hours<br>'ho should this rule apply to?          |
|---------------|----------------------------------------------------------------------------------------------------|
| Gi            | ive your rule an easily recognizable name<br>Extend study hours<br>'ho should this rule apply to?                                    |
| w             | Extend study hours 'ho should this rule apply to?                                                                                    |
| w             | /ho should this rule apply to?                                                                                                    |
|               |                                                                                                    |
|               | CS-A 12                                                                                                    |
| •             | Apply device block to limit screen time                                                                                              |
| w             | /here and when should this rule be applied?                                                                                          |
|               | When activated manually                                                                                                    |
|               | When activated at a specific time                                                                                                    |
| w             | /hen should this rule be applied?                                                                                                    |
|               | extend study hours everyday 💌                                                                                                    |
| Ac            | dd New Schedule 🕂                                                                                                    |
|               | Cancel Create                                                                                                    |
|               |                                                                                                    |
|               |                                                                                                    |
|               | Things to note                                                                                                    |
| when set      | ting your own sleep hours for your child/ward.                                                                                       |
| 1. T          | his will override the sleep hours timing imposed by the school (if any).                                                             |
| 2. lf<br>v    | <sup>f</sup> the sleep hours are set past the school's starting time, your child/ward's device<br>vill still switch to school hours. |
| E             | xample:                                                                                                    |
| S             | ileep hours timing set by you 10.00pm - 9.00am                                                                                       |
| S             | ichool hours 8.00am - 3.00pm                                                                                                    |
|               |                                                                                                    |

### Step 2.2 Setting up web filter rule

If you would like restrict your child in accessing certain websites when they are using the device, you can create rules and schedules and apply to the device for a specific timing

You will need to set up a rule as shown below

| Give your rule an easily recognizable name  |     |
|---------------------------------------------|-----|
| Restrict certain website usage              |     |
| Who should this rule apply to?              |     |
| CS-A 12                                     |     |
| Apply device block to limit screen time     |     |
| Where and when should this rule be applied? |     |
| When activated manually                     |     |
| When activated at a specific time           |     |
| When should this rule be applied?           |     |
| block youtube                               |     |
| extend study hours everyday                 |     |
|                                             | ata |

Once the **rule** is created, you can click on the pen highlighted in red shown below to access the rules setting

| Rules |                                                                                            |     |
|-------|--------------------------------------------------------------------------------------------|-----|
| -     | Restrict certain website usage At place Anywhere during schedule restrict certain websites |     |
|       | Safe content                                                                               | D 🗊 |
|       | Restrictions                                                                               |     |
|       | Applications                                                                               |     |

You can click on the **safe content** to access and add sites to the URL blacklist or allowed sites

| E Kule Settings                                                                         |  |
|-----------------------------------------------------------------------------------------|--|
| () Restrict certain website usage                                                       |  |
| At Anywhere between restrict certain websites         Edit details       Edit schedules |  |
| Safe content                                                                            |  |
| Restrictions                                                                            |  |
| Applications                                                                            |  |

You can turn on the **Enable filter** to access other settings whereby you can blacklist certain sites that you do not wish your child to have access to.

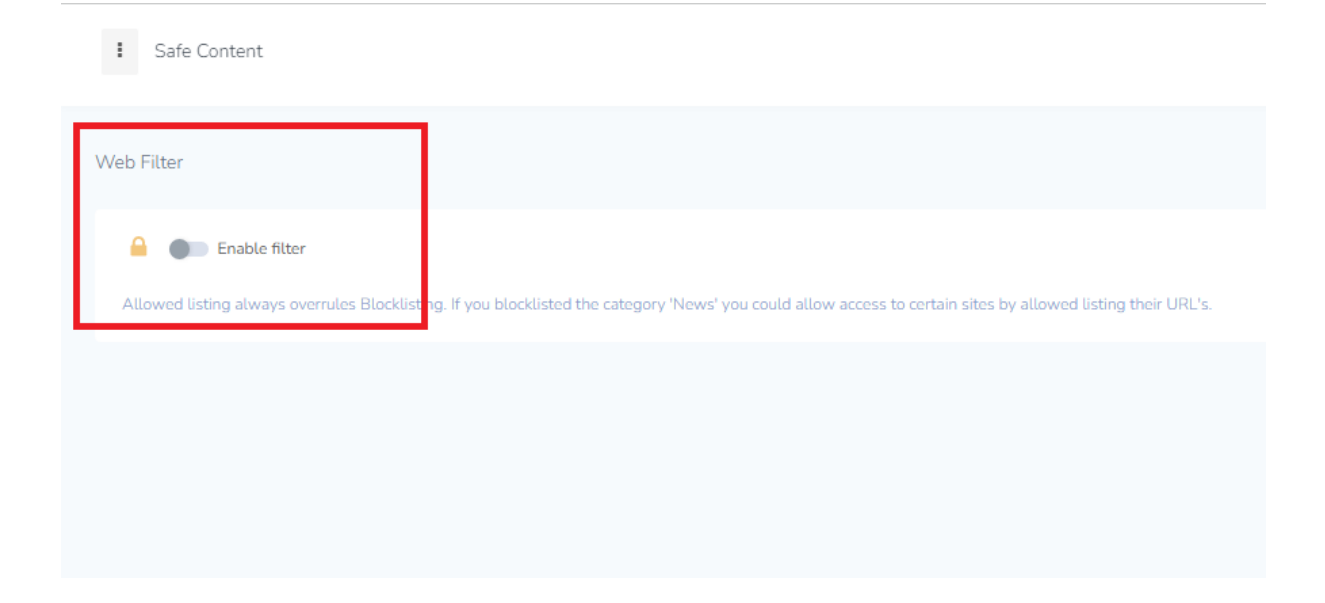

You can turn on the **either block all traffic or allow only safe traffic** if you do not wish your child to have access any sites at all.

| Block all traffic                                              | Allow only Safe Traffic               |
|----------------------------------------------------------------|---------------------------------------|
| :klisted the category 'News' you could allow access to certain | sites by allowed listing their URL's. |

There are four **pre-configured categories** to choose from, most of the restricted sites that are already included within these pre-configured categories

|                  | able filter               | Block all traffic                                                                       | Allow only Safe Traffic                                                             | 🔓 🏾 🔲 Enable YouTube filter             |
|------------------|---------------------------|-----------------------------------------------------------------------------------------|-------------------------------------------------------------------------------------|-----------------------------------------|
| URL Tester       | www.example.com           | Test                                                                                    |                                                                                     |                                         |
| llowed listing a | always overrules Blocklis | ting. If you blocklisted the category 'No                                               | ews' you could allow access to certain si                                           | tes by allowed listing their URL's.     |
|                  |                           |                                                                                         |                                                                                     |                                         |
|                  |                           |                                                                                         |                                                                                     |                                         |
| ategories        |                           |                                                                                         |                                                                                     |                                         |
|                  |                           |                                                                                         |                                                                                     |                                         |
|                  |                           |                                                                                         |                                                                                     |                                         |
| I may select fro | om the following pre-con  | figured category configurations. To sta                                                 | rt defining custom category blacklists an                                           | d whitelists choose the "None" option.  |
| ı may select fro | om the following pre-con  | figured category configurations. To sta                                                 | rt defining custom category blacklists an                                           | d whitelists choose the "None" option.  |
| u may select fro | bom the following pre-con | figured category configurations. To sta<br>Moderate<br>Moderately restrictive, protects | rt defining custom category blacklists an<br>High<br>Very restrictive, blocking all | In whitelists choose the "None" option. |
|                  |                           |                                                                                         |                                                                                     |                                         |

If you had selected for example **High** as the pre-configured category. It will have **31 categories blocklist** shown for example : Gambling, adult image, web chat, games and many more. It will be sufficient enough that most of the sites the child will not be able to access at all.

Safe Content

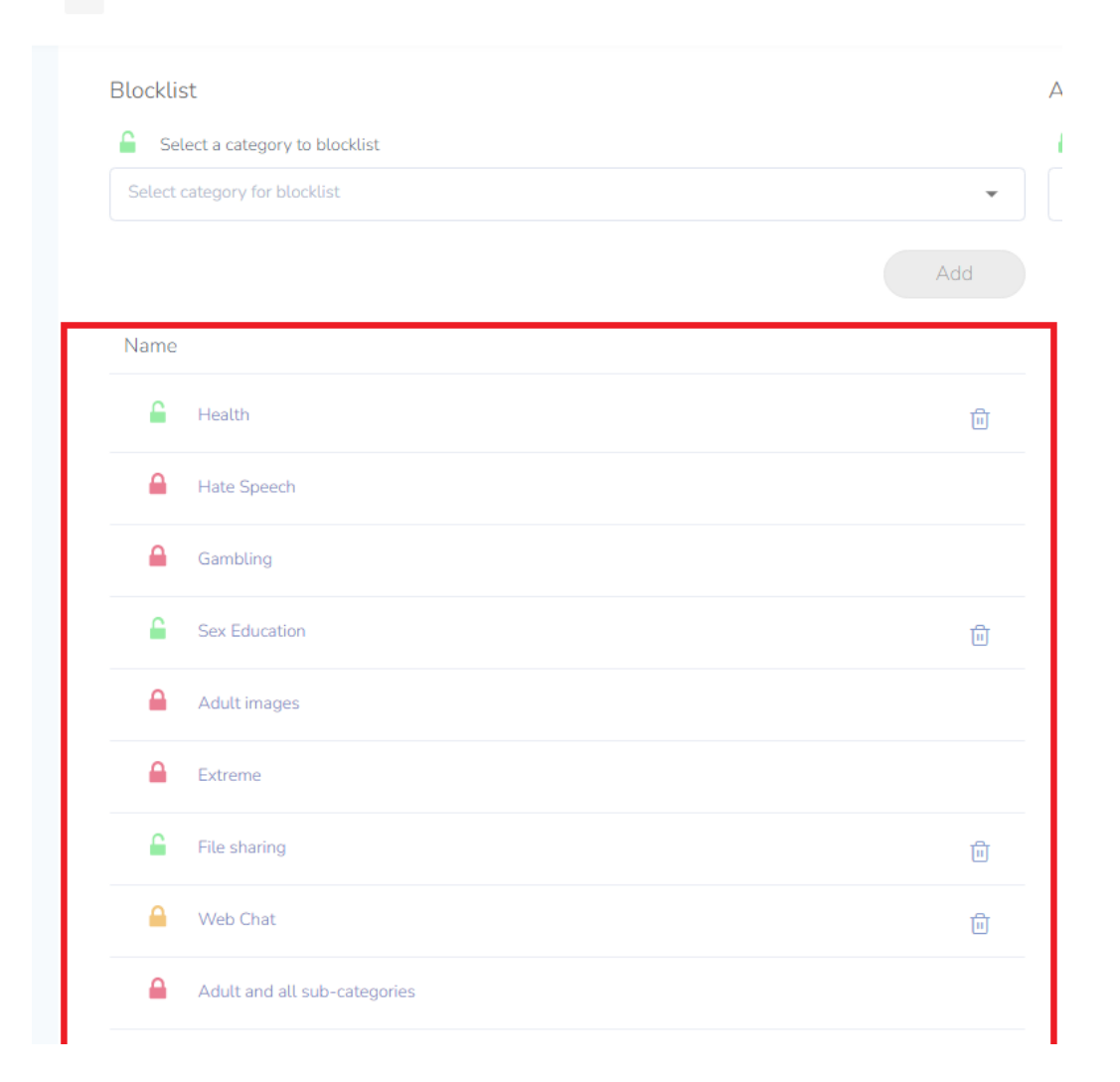

If you came across any other sites and wish to add on to the block list so that the child will not be able to access these sites at all. You can add these sites under **URL blocklist**.

| U | RL | 's |
|---|----|----|
|---|----|----|

## Blocklist

| Enter a URL to blocklist |     |
|--------------------------|-----|
| www.example.com          |     |
|                          | Add |
| Name                     |     |
| Linyzone.tv              | 创   |
|                          |     |

If you would like to find out whether the added sites are in the blacklist, you may use the **URL Tester** which can be found on the top right to do a check.

| URL Tester   | tinyzone.tv                                         | Test           |
|--------------|-----------------------------------------------------|----------------|
|              | This URL                                            | is Blacklisted |
|              |                                                     |                |
|              |                                                     |                |
| If you would | like to request a manual categorisation of this Dor | nain, please   |

If you came across any educational sites and wish to add on to the allowed list so that the child is able to access these educational sites You can add these sites under **Allowed list**.

| www.example.com |     |
|-----------------|-----|
|                 | Add |
| Name            |     |
|                 |     |

If you would like to find out whether the added sites are in the allowed list, you may use the **URL Tester** which can be found on the top right to do a check.

| URL Tester | https://www.nationalgeographic.com/ | Test          |
|------------|-------------------------------------|---------------|
|            | This URL i                          | s Whitelisted |

If you would like to request a manual categorisation of this Domain, please email us the URL and the desired category.

## **Viewing Reports**

You may click the **Webfilter reports** located at the left side of the dashboard highlighted in red. This will allow you to view your child the browsing history in details for example past 24hours, past week or last month

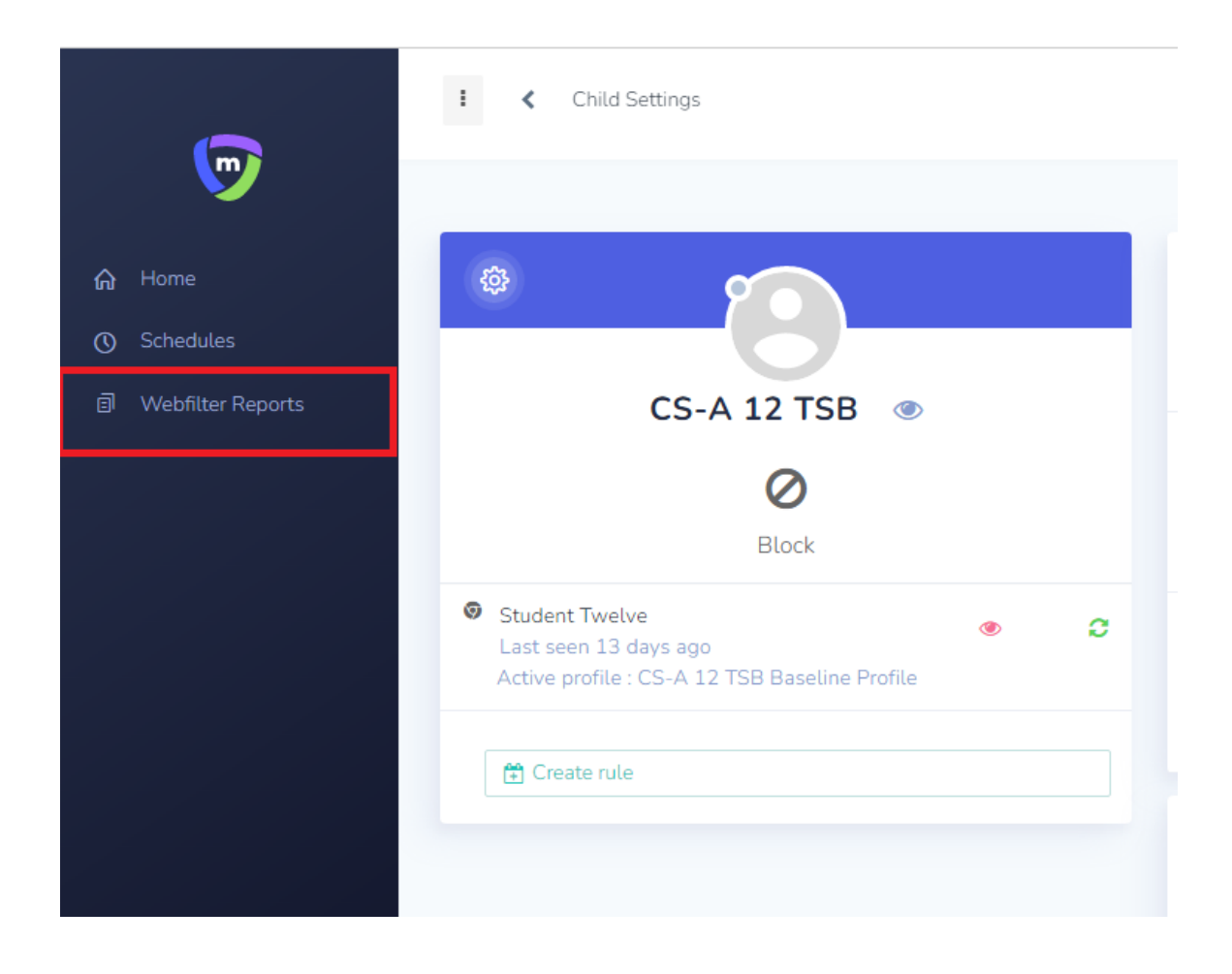

You can select the date range to view your child's browsing history using the fiilter

| Saved<br>ent Dashboard                                   | filters<br>No filters      | A<br>s have been saved                   | Add new<br>yet                   | Advanced filter<br>Filter name                                                                                                    | Reset       |
|----------------------------------------------------------|----------------------------|------------------------------------------|----------------------------------|----------------------------------------------------------------------------------------------------|-------------|
| Profile<br>69315: CS-<br>A 12 TSB<br>Baseline<br>Profile | Child<br>CS-A<br>12<br>TSB | Device<br>Student Twelve<br>(8CG803373V) | Enrollment<br>Type<br>Unenrolled | <ul> <li>Last 24 hours</li> <li>Last 3 days</li> <li>Last week</li> <li>Last month</li> <li>Last 3 months</li> <li>Custom Range</li> </ul> |             |
| 69315: CS-<br>A 12 TSB<br>Baseline<br>Profile            | CS-A<br>12<br>TSB          | Student Twelve<br>(8CG803373V)           | Unenrolled                       | Devices<br>Status<br>Type                                                                                                    | ~<br>~<br>~ |
| 69315: CS-<br>A 12 TSB<br>Baseline<br>Profile            | CS-A<br>12<br>TSB          | Student Twelve<br>(8CG803373V)           | Unenrolled                       | Save Save As Engine                                                                                                    | Apply       |

This will allow you to view your child the browsing history in details such as the date & time and the websites that your child has visited

### Browser activity for Parent Dashboard

| Last Accessed     | Activity                                        | Profile                             | Child       |
|-------------------|-------------------------------------------------|-------------------------------------|-------------|
| 19/07/2022, 15:33 | https://www.google.com/search?gs_ssp=eJzj4tTP1T | 69315: CS-A 12 TSB Baseline Profile | CS-A 12 TSB |
| 19/07/2022, 15:33 | https://www.channelnewsasia.com/                | 69315: CS-A 12 TSB Baseline Profile | CS-A 12 TSB |
| 19/07/2022, 15:33 | https://www.google.com/search?q=channelnewasia& | 69315: CS-A 12 TSB Baseline Profile | CS-A 12 TSB |
| 19/07/2022, 15:32 | https://tinder.com/                             | 69315: CS-A 12 TSB Baseline Profile | CS-A 12 TSB |
| 19/07/2022, 15:32 | https://www.google.com/search?q=tinder&rlz=1CAO | 69315: CS-A 12 TSB Baseline Profile | CS-A 12 TSB |
| 19/07/2022, 15:32 | https://www.youtube.com/                        | 69315: CS-A 12 TSB Baseline Profile | CS-A 12 TSB |

#### **Important Note**

Parents will **only be able** to view the child browsing history during **after school hours timing**. Parents **will not** be able to view browsing history during **school hours timing**.

Updated 22 February 2023